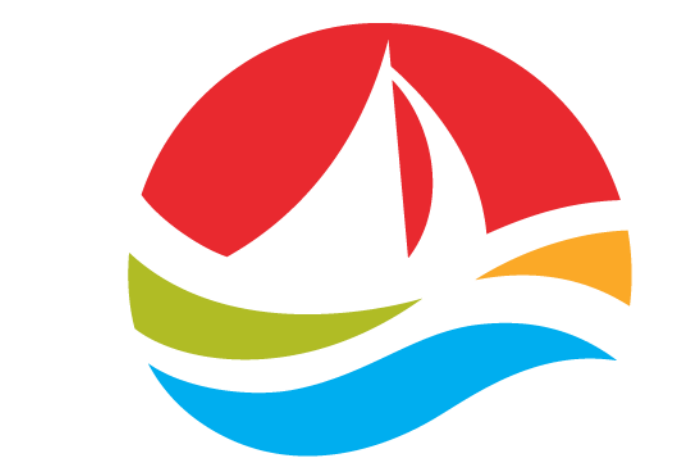

# **Atlantic Lottery**

# Biddingo User Guide – Quick Registration

Version 2.0 - Released January 2025

### **REGISTRATION**

Registration is free and is easily completed.

Click one of the following links to get started and follow the step-by-step instructions included below.

English – <u>www.biddingo.com/alc</u>

French – <u>www.biddingo.com/alc</u> and toggle to the French page

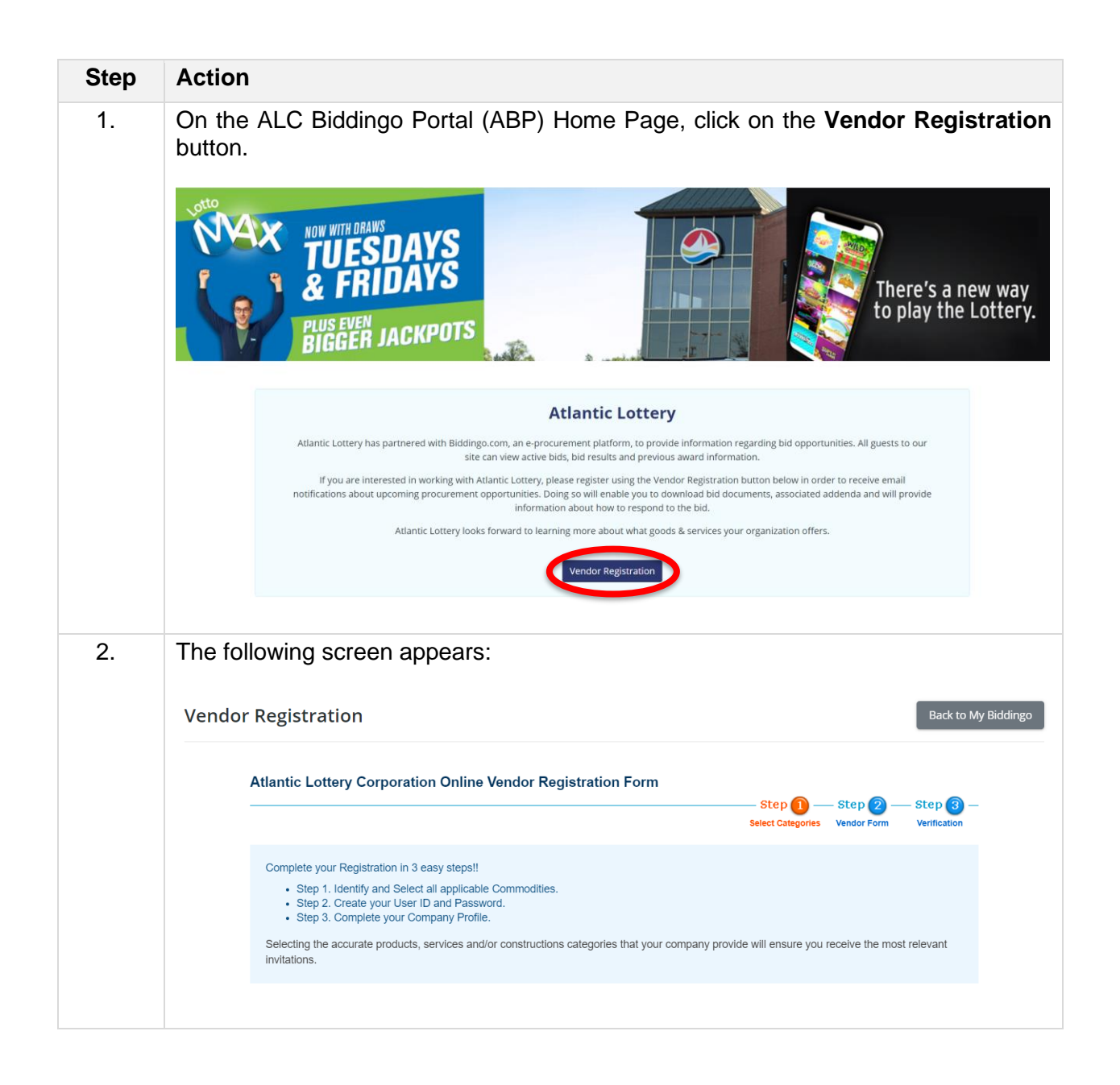

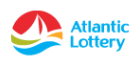

| Step | Action                                                                                                    |                                                                                      |                                                                                      |  |  |  |  |
|------|----------------------------------------------------------------------------------------------------|--------------------------------------------------------------------------------------|--------------------------------------------------------------------------------------|--|--|--|--|
| 3.   | Select as many <b>Categories</b> as are applicable to your business.                                                                                                    |                                                                                      |                                                                                      |  |  |  |  |
|      | ALC utilizes a two-digit commodity code classification system to categorize bids.                                                                                                    |                                                                                      |                                                                                      |  |  |  |  |
|      | > Step 1. Select Categories [View Terms and Condition                                                                                                    |                                                                                      |                                                                                      |  |  |  |  |
|      | Q Search Q Reset Search                                                                                                    |                                                                                      |                                                                                      |  |  |  |  |
|      | C View Selected                                                                                                    |                                                                                      |                                                                                      |  |  |  |  |
|      | 01 Audit Services / Services d'audit                                                                                                    |                                                                                      |                                                                                      |  |  |  |  |
|      | 02 Corporate Social Responsibility Services / Services de responsabilité sociale des entreprises                                                                                                    |                                                                                      |                                                                                      |  |  |  |  |
|      | Os computer margware, maintenance and support / materiel informatique, maintenance et assistance O4 Computer Software. Maintenance and Support / Logiciel, maintenance et assistance                         |                                                                                      |                                                                                      |  |  |  |  |
|      | 05 Commercial Realty / I                                                                                                    | mmobilier commercial                                                                 |                                                                                      |  |  |  |  |
| 4.   | Click the <b>Continue A</b><br>Continue Application                                                                                                    | pplication button.                                                                   |                                                                                      |  |  |  |  |
| 5.   | Create your User ID                                                                                                    | and Password.                                                                        |                                                                                      |  |  |  |  |
|      | Enter your email address and click <b>Verify.</b><br>The Password fields will appear once your email address has been verified.<br>Enter and Re-enter your Password.<br>>Step 1. Create User ID and Password |                                                                                      |                                                                                      |  |  |  |  |
|      |                                                                                                    |                                                                                      |                                                                                      |  |  |  |  |
|      |                                                                                                    |                                                                                      |                                                                                      |  |  |  |  |
|      |                                                                                                    |                                                                                      |                                                                                      |  |  |  |  |
|      |                                                                                                    | dolphinsrule@rogers.com                                                              |                                                                                      |  |  |  |  |
|      | User ID (E-mail) 🗱                                                                                                    | Click 'Verify' to search the Biddingo.co<br>This User ID is available. Please create | m database to ensure your User ID does not already exist.<br>a password to continue. |  |  |  |  |
|      | Password <b>*</b>                                                                                                    |                                                                                      | 6-16 characters (Aa-Zz, 0-9 only)                                                    |  |  |  |  |
|      | Re-enter password 🕷                                                                                                    |                                                                                      |                                                                                      |  |  |  |  |
|      |                                                                                                    |                                                                                      | Next                                                                                 |  |  |  |  |
|      | Click Next.                                                                                                    |                                                                                      |                                                                                      |  |  |  |  |

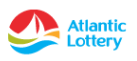

| Step | Action                                                                                              |                                          |  |  |  |  |
|------|----------------------------------------------------------------------------------------------------|------------------------------------------|--|--|--|--|
| 6.   | Complete your company profile.                                                                      |                                          |  |  |  |  |
|      | All Mandatory Fields (*) in <b>Step 2: Vendor Registration</b> must be completed before proceeding. |                                          |  |  |  |  |
|      | >Step 2. Vendor Registration (1                                                                     | page to Complete)                        |  |  |  |  |
|      |                                                                                                    | Page                                     |  |  |  |  |
|      | NOTE: <b># = Mandatory</b><br>All fields marked mandatory have be                                   | een set by Atlantic Lottery Corporation. |  |  |  |  |
|      | Registrant's Name and Address for                                                                   | Solicitations                            |  |  |  |  |
|      | Company Name                                                                                        | Verify                                   |  |  |  |  |
|      | Operating As or DBA (if applicable)                                                                 |                                          |  |  |  |  |
|      | Department                                                                                          |                                          |  |  |  |  |
|      | Address1                                                                                            |                                          |  |  |  |  |
|      | Address2                                                                                            |                                          |  |  |  |  |
|      | City<br>*                                                                                           |                                          |  |  |  |  |
|      | Postal/Zip Code                                                                                     |                                          |  |  |  |  |
|      | Country<br>*                                                                                        | Canada                                   |  |  |  |  |
|      | FIOVINCE/State                                                                                      | New Brunswick T                          |  |  |  |  |
|      | Telephone *                                                                                         |                                          |  |  |  |  |
|      | Fax                                                                                                 |                                          |  |  |  |  |
|      | Filst Name                                                                                          |                                          |  |  |  |  |
|      | Title                                                                                               |                                          |  |  |  |  |
|      | E-mail Address                                                                                      | delphinsrule@rongers.com                 |  |  |  |  |
|      | * Web Address                                                                                       |                                          |  |  |  |  |
|      |                                                                                                    | Save & Go to Verification To Back        |  |  |  |  |
|      | Click the Save & Go                                                                                 | to Verification button.                  |  |  |  |  |

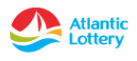

| Step | Action                                                                                                    |                          |                                   |                            |  |  |  |
|------|----------------------------------------------------------------------------------------------------|--------------------------|-----------------------------------|----------------------------|--|--|--|
| 7.   | The next screen allows you to verify all the information entered.                                                                                                    |                          |                                   |                            |  |  |  |
|      | Atlantic Lottery Corporation Online Vendor Registration                                                                                                    |                          |                                   |                            |  |  |  |
|      |                                                                                                    | Step                     | ) — Step 2 —<br>ories Vendor Form | — Step 🗿 —<br>Verification |  |  |  |
|      | Print Friendly     SUBMIT REGISTRATION FORM  NOTE: In order for your registration to be successfully saved in the vendor database, you MUST click Submit Registration Form.                                                                                                    |                          |                                   |                            |  |  |  |
|      | > You have selected the following codes.                                                                                                    |                          |                                   |                            |  |  |  |
|      | <ul> <li>03 Computer Hardware, Maintenance and Support / Matériel informatique, maintenance et assistance</li> <li>04 Computer Software, Maintenance and Support / Logiciel, maintenance et assistance</li> <li>18 Gaming Supplies / Fournitures de jeux</li> <li>19 Gaming Systems / Systèmes de jeux</li> </ul> |                          |                                   |                            |  |  |  |
|      | Vendor Form                                                                                                    |                          |                                   | [ <u>Modify</u> ]          |  |  |  |
|      | Registrant's Name and Address for                                                                                                    | Solicitations            |                                   |                            |  |  |  |
|      | Company Name<br>(Full Legal Name)<br>Operating As or DBA (if applicable)                                                                                                    | Karyn's Test Company     |                                   |                            |  |  |  |
|      | Department                                                                                                    |                          |                                   |                            |  |  |  |
|      | Address1 *                                                                                                    | 922 Main Street          |                                   |                            |  |  |  |
|      | Address2                                                                                                    | Moncton                  |                                   |                            |  |  |  |
|      | Postal/Zip Code*                                                                                                    | E1C 8W6                  |                                   |                            |  |  |  |
|      | Country                                                                                                    | Canada                   |                                   |                            |  |  |  |
|      | Province/State *                                                                                                    | New Brunswick            |                                   |                            |  |  |  |
|      | Telephone 🕊                                                                                                    | 506-380-3512             |                                   |                            |  |  |  |
|      | Fax                                                                                                    |                          |                                   |                            |  |  |  |
|      | First Name 🕷                                                                                                    | Karyn                    |                                   |                            |  |  |  |
|      |                                                                                                    | Robinson                 |                                   |                            |  |  |  |
|      | E mail Address                                                                                                    | dolphinsrule@rogers.com  |                                   |                            |  |  |  |
|      | Web Address                                                                                                    | dopninsi die @regers.com |                                   |                            |  |  |  |
|      | By submitting this vendor registration form, a confirmation notice will be sent to your e-mail address.<br>Please feel free to come back at any time and update your application form.                                                                                                    |                          |                                   |                            |  |  |  |
|      | SUBMIT REGISTRATION FORM     NOTE: In order for your registration to be successfully saved in the vendor det base, you MUST click Submit Registration Form.                                                                                                    |                          |                                   |                            |  |  |  |
|      | Verify that all information is correct. If changes need to be made, click the [Modify] button and make the changes.                                                                                                    |                          |                                   |                            |  |  |  |
|      | Once you are satisfied with the information, click the <b>Submit Registration Form</b> button.                                                                                                    |                          |                                   |                            |  |  |  |

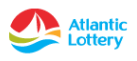

| Step | Action                                                                                         |  |  |
|------|------------------------------------------------------------------------------------------------|--|--|
| 8.   | Registration approval is immediate.                                                            |  |  |
|      | You will receive the following onscreen confirmation.                                          |  |  |
|      | Thank you for completing the Vendor Registration for Atlantic Lottery Corporation              |  |  |
|      | Thank you!                                                                                     |  |  |
|      | Your application has been submitted successfully!                                              |  |  |
|      | To Congratulations! You have successfully registered as a Atlantic Lottery Corporation Vendor. |  |  |
|      |                                                                                                |  |  |

#### HELP & SUPPORT

For problems related to using the ALC Biddingo Portal (ABP) or logging in, please email <u>info@biddingo.com</u> or call Customer Care at **(416) 756-0955**.

#### FORGOT OR LOST PASSWORD

If you forgot or lost your password, click the Log-in dropdown button and click the "Forgot password?" hyperlink.

Enter your email address and click the "Send Password Reset Link" button.

## **?** Forgot Password?

Enter the email address you used when you joined and we'll send you instructions to reset your password. For security reasons, we do NOT store your password. So rest assured that we will never send your password via email.

Email Address

username@email.com \*

Send Password Reset Link

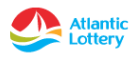